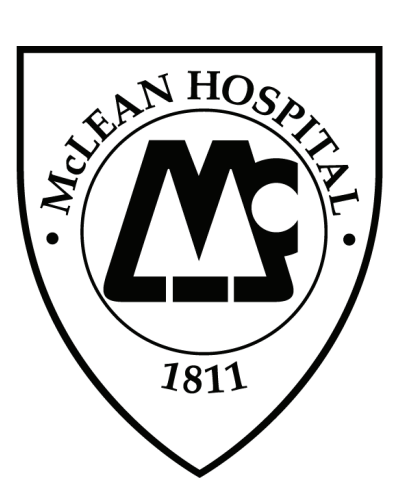

# eBASIS User Guide April 2011

Mental Health Services Evaluation Department McLean Hospital 115 Mill Street/MS 112 Belmont, MA 02478

> Tel: 617-855-2424 Fax: 617-855-2948 www.ebasis.org basisadmin@mclean.harvard.edu

# **Table of Contents**

| 1.0 | McLe  | ean eBASIS Product Options          | 3  |
|-----|-------|-------------------------------------|----|
| 2.0 | Prere | egi <mark>s</mark> tration          | 4  |
| 3.0 | Logg  | <mark>jing</mark> in                | 9  |
| 4.0 | Tabs  | • <mark>.</mark>                    | 11 |
|     | 4.1   | Account                             | 11 |
|     | 4.2   | Data Entry                          | 13 |
|     | 4.3   | Web Reports                         | 15 |
|     | 4.4   | File Transfer                       | 16 |
|     | 4.5   | Help, Contact & Logout Tabs         | 16 |
| 5.0 | Sub-  | Us <mark>ers</mark>                 | 17 |
|     | 5.1   | Adding a Sub-User                   | 17 |
|     | 5.2   | Sub-User Capabilities & Limitations | 19 |

# **1.0 McLean eBASIS Product Options**

The eBASIS group at McLean Hospital offers several service options to meet your organization's needs.

- BASIS-32 Survey License: copyrighted, 32-item, patient self-report survey used for behavioral health outcomes measurement.
- BASIS-24 Survey License: copyrighted, 24-item, patient self-report survey used for behavioral health outcomes measurement.
- BASIS-24 WebScore License: optional online scoring and reporting application for the BASIS-24 survey. (To try BASIS-24 WebScore for 30 days, sign up for our demo at https://secure.ebasis.org/basisdemo/login.php)
- BASIS Plus Services eBASIS provides analysis and reporting services for the following measures.
  - BASIS 32/24 Surveys
  - Perceptions of Care 18-item self-report survey developed by eBASIS to measure patient satisfaction in the areas of Continuity and Coordination of Care, Communication / Information Received From Provider, Interpersonal Aspects of Care, Global Evaluation of Care, and Access and Availability of Provider (outpatient only).
  - Administrative Indicators set of non-core quality measures for assessing quality and safety of psychiatric care.
  - Patient Characteristics reporting on clinical and demographic information
  - Hospital-Based Inpatient Psychiatric Services set of core measures The Joint Commission requires of all free-standing psychiatric hospitals with an inpatient average daily census greater than ten to maintain accreditation. McLean BASIS Plus is accepted as an ORYX® PMS vendor by The Joint Commission.
  - Custom Reporting eBASIS can create a Custom Reporting Service according to your needs. Please contact us directly for more information on this service.

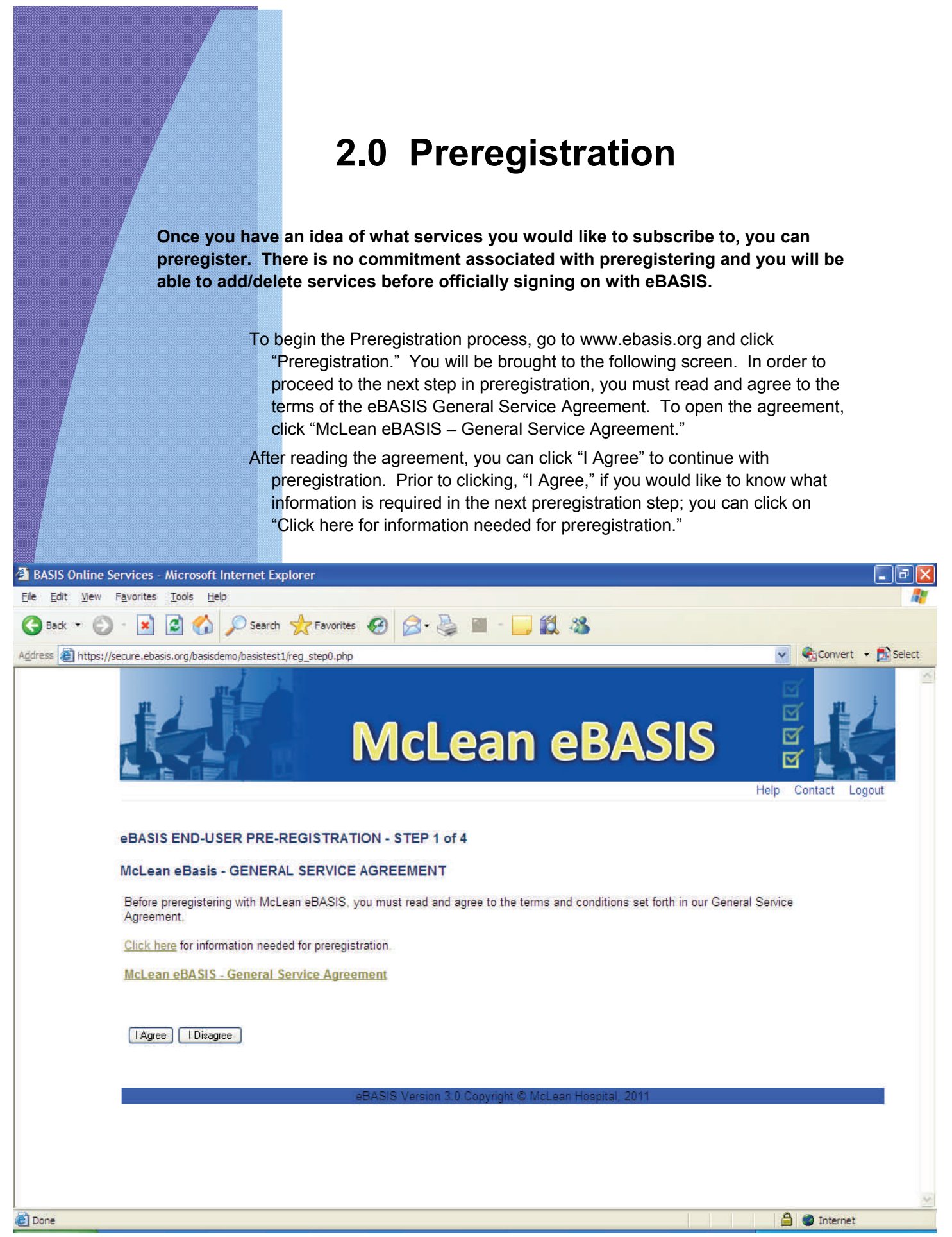

|                                                  | Below is the next screen you will see in the preregistration process. Fill in the appropriate contact and organization information. The password you create during this step will be the same password that you will need to log on with when you officially sign on with eBASIS.                                                                                                    |
|--------------------------------------------------|----------------------------------------------------------------------------------------------------|
|                                                  | The Joint Commission accreditation category field is required for BASIS Plus HBIPS clients.                                                                                                    |
|                                                  | All users please enter facility characteristics information including ownership (public/private), Tax status (for profit/not-for-profit), Academic Affiliation (yes/no), and Primary Geographic setting (urban/suburban/rural).                                                                                                    |
|                                                  | When you complete this page, click "Next>>."                                                                                                    |
| RASIS Online Services - Microsoft Inter          |                                                                                                    |
| Eile Edit View Favorites Iools Help              |                                                                                                    |
| 🔇 Back 🔹 🕥 - 💌 🖻 🏠 🔎                             | Search 👷 Favorites 🥝 🔗 😼 🔜 🦲 🏭 🎇                                                                                                    |
| Address () https://secure.ebasis.org/basisdemo/t | vasistest1/reg_step1.php                                                                                                    |
|                                                  | McLean eBASIS                                                                                                    |
| eBASIS END-USER                                  | PRE-REGISTRATION - STEP 2 of 4                                                                                                    |
| User ID will be automa<br>Please write down you  | tically assigned.<br>r User ID at the end of registration process.                                                                                                    |
| Password *                                       | Passwords should be at least 6 characters in length and must have at least 1 upper case, 1 lower<br>case and 1 number                                                                                                    |
| Password again *                                 | Example : Mclean1 or P@ssw0rd1                                                                                                    |
| Organization *                                   |                                                                                                    |
| Department                                       |                                                                                                    |
| Contact name *                                   |                                                                                                    |
| Position title *                                 |                                                                                                    |
| Email *                                          | If none possible, enter 'NA' to proceed                                                                                                    |
| Address *                                        |                                                                                                    |
|                                                  |                                                                                                    |
| Done                                             | A Contract of the second second secon |

-----

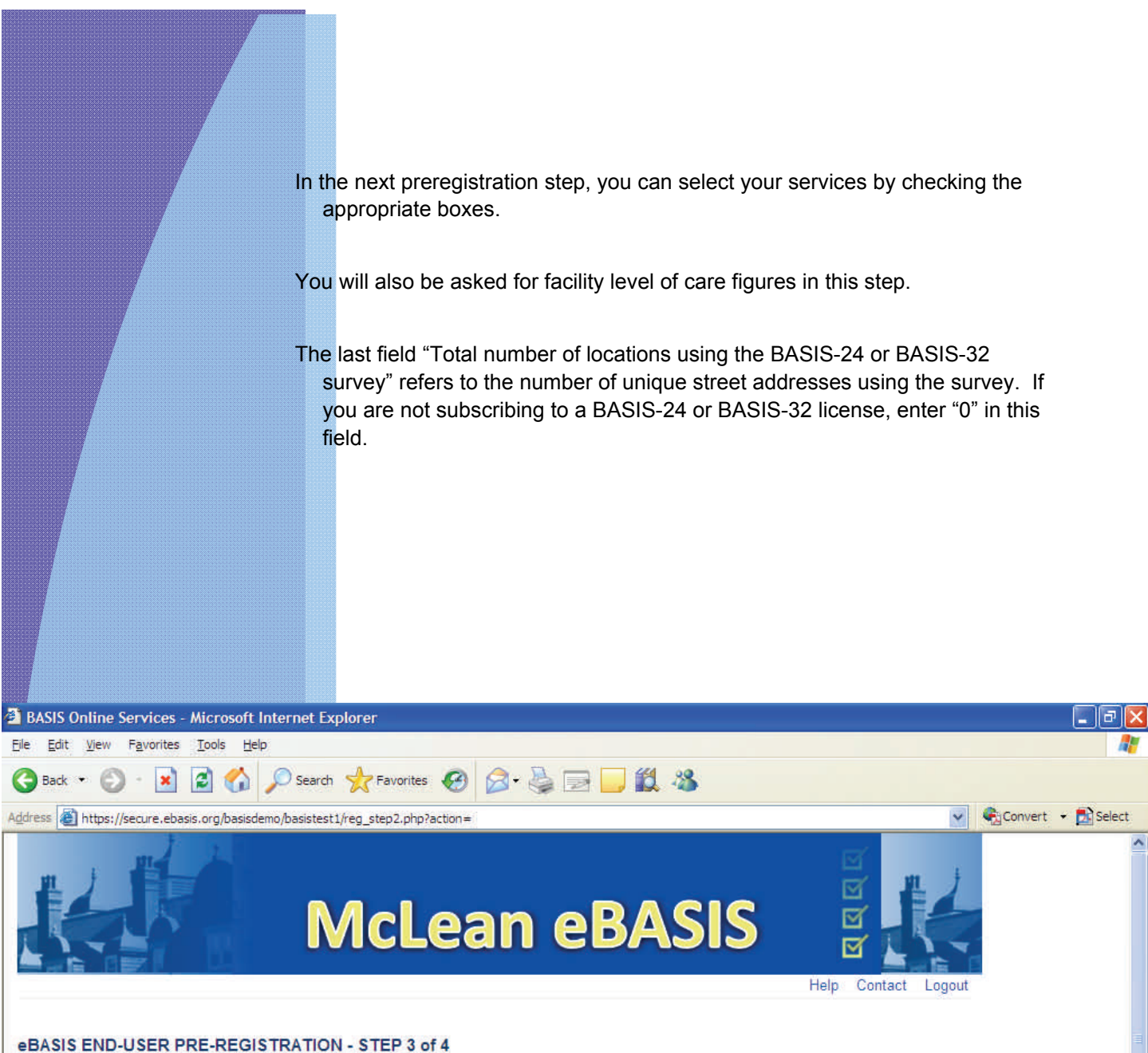

| License/Service |         |                | Data Input Format |     |               | Reporting      |                                                                                                    |  |  |
|-----------------|---------|----------------|-------------------|-----|---------------|----------------|----------------------------------------------------------------------------------------------------|--|--|
| Selection       | Web     | Excel / Access | Scanned           | Web | PMS Qtrly Rpt | Joint Comm Rpt | Special F                                                                                                    |  |  |
|                 |         |                |                   |     |               |                |                                                                                                    |  |  |
|                 |         |                |                   |     |               |                |                                                                                                    |  |  |
|                 |         |                |                   |     |               |                |                                                                                                    |  |  |
|                 |         |                |                   |     |               |                |                                                                                                    |  |  |
|                 |         |                |                   |     |               |                |                                                                                                    |  |  |
|                 |         |                |                   |     |               |                |                                                                                                    |  |  |
|                 |         |                |                   |     |               |                |                                                                                                    |  |  |
|                 |         |                |                   |     |               | 6 3            |                                                                                                    |  |  |
|                 | ai 11 i | 2              |                   |     |               | 7              |                                                                                                    |  |  |
|                 |         |                |                   |     |               |                | Selection       Image: Constraint of the state of the state of the st |  |  |

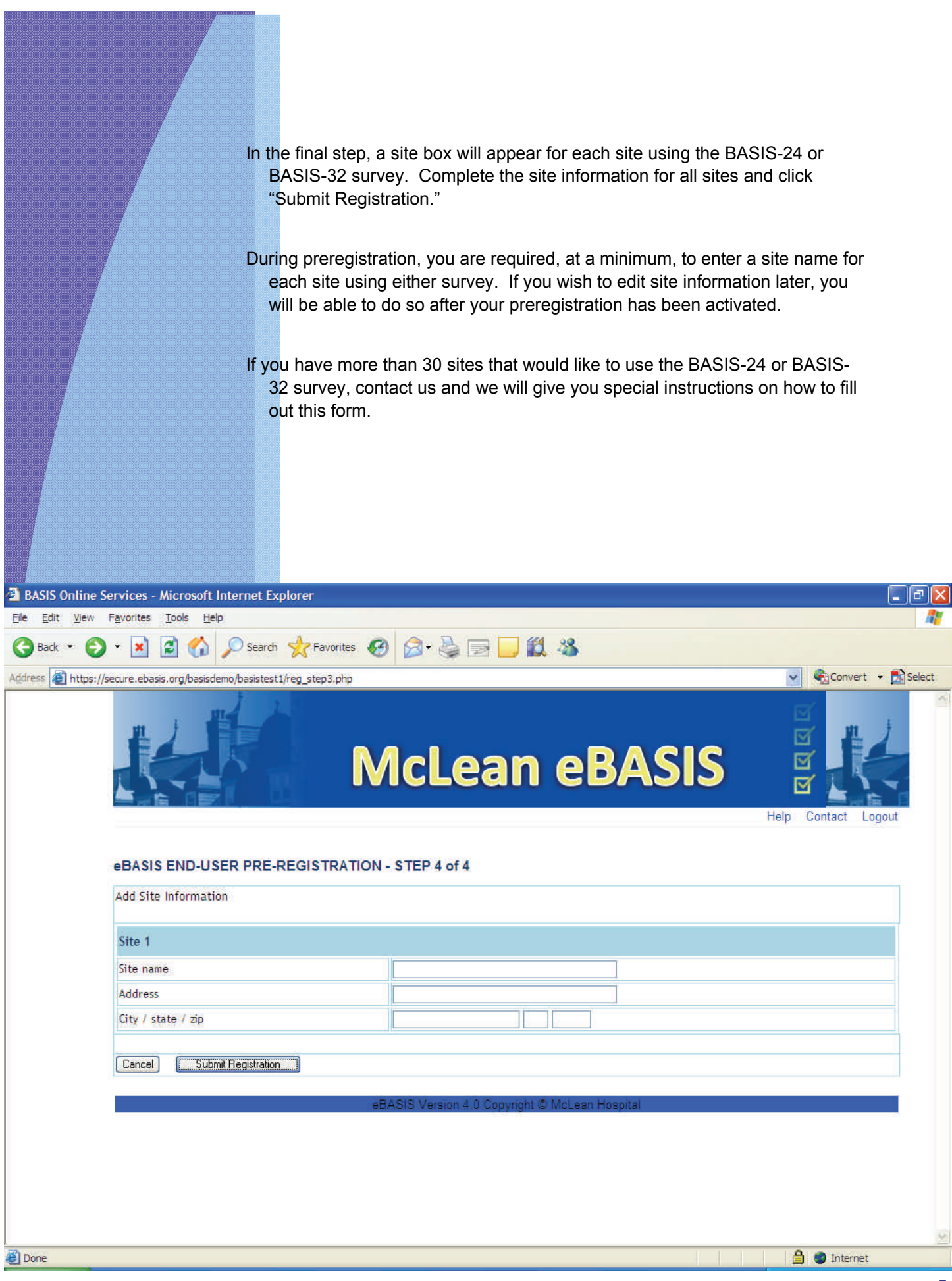

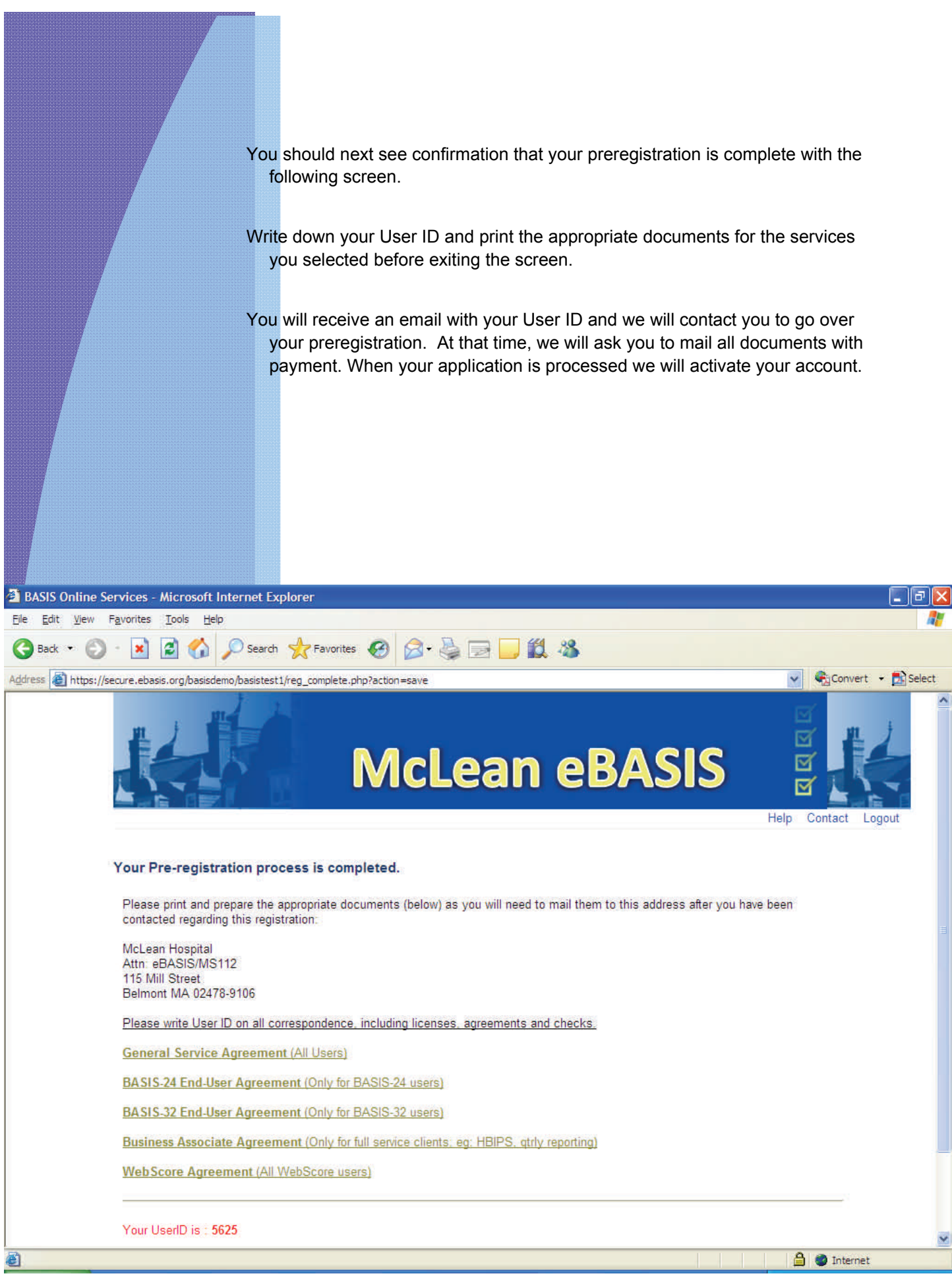

| 3.0 Logging In                                                                                                    |
|----------------------------------------------------------------------------------------------------|
| Once you have been contacted by us and have received an email that your account has been activated, you can logon to your account.                                                                                             |
| To do this, go o to www.ebasis.org and click "Log In" at the bottom of the screen. Use your UserID (same as your site ID) and password to sign on. Your password is the same password that you created when you preregistered. |
| If you have forgotten your password, email eBASIS at basisadmin@mclean.harvard.edu and we will reset your password.                                                                                                    |
| BASIS Online Services - Microsoft Internet Explorer                                                                                                    |
| G Back → O · ▲ O O Search ★ Favorites Ø O · ♣ □ ① ① A                                                                                                    |
| Address 🗟 https://secure.ebasis.org/basistest1/login.php                                                                                                    |
| McLean eBASIS                                                                                                    |
| You are not logged in, or your session has expired. Please enter your UserID and Password.                                                                                                    |
| Log In                                                                                                    |
| UserID:                                                                                                    |
| Password:                                                                                                    |
|                                                                                                    |
| Forgot your password? Contact us:                                                                                                    |
| <ul> <li>Telephone: (617) 855-2424</li> <li>E-mail: <u>basisadmin@mclean.harvard.edu</u></li> </ul>                                                                                                    |
| Visit the main eBASIS website at <u>http://www.ebasis.org</u> .                                                                                                    |
|                                                                                                    |
|                                                                                                    |

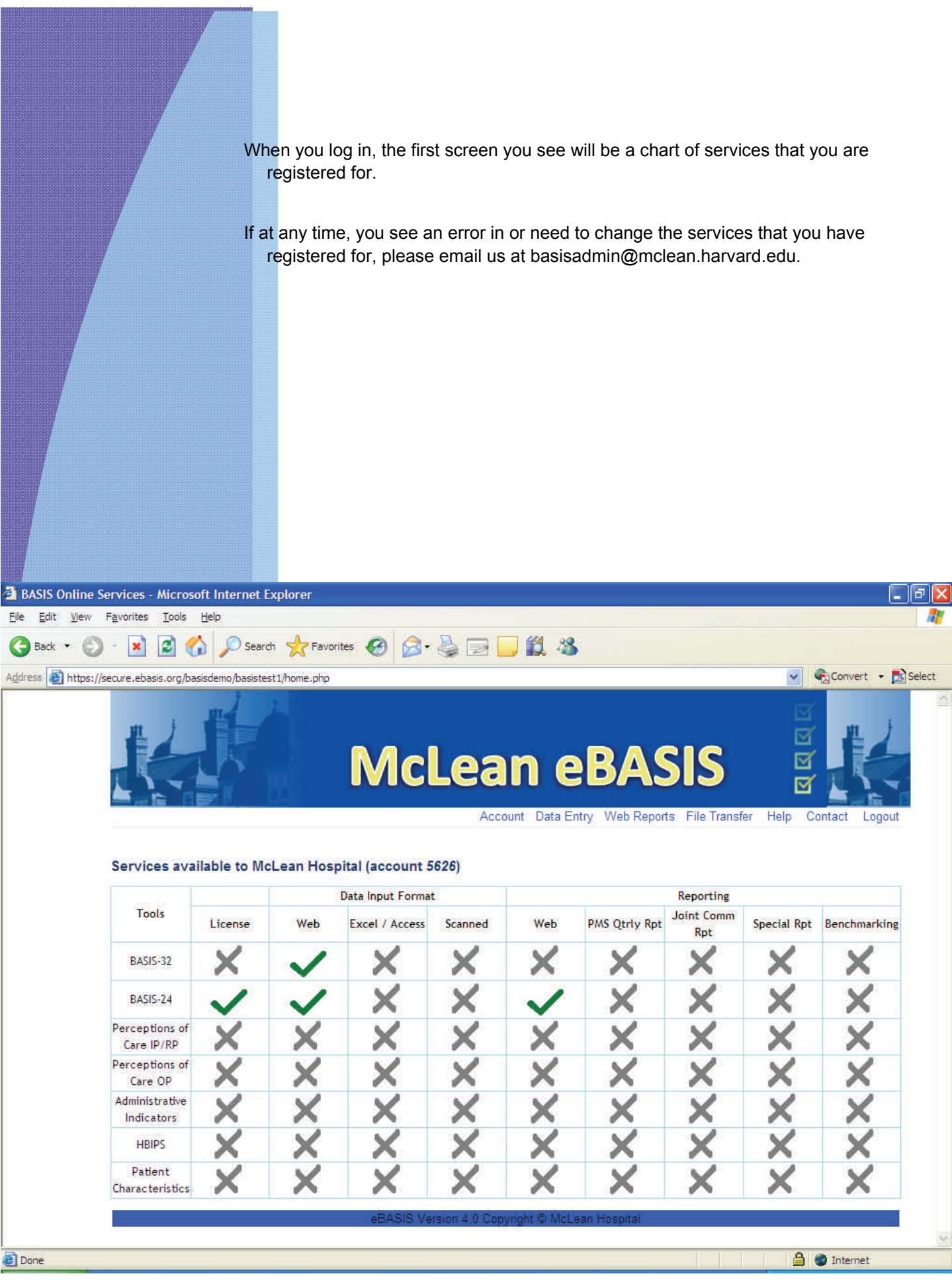

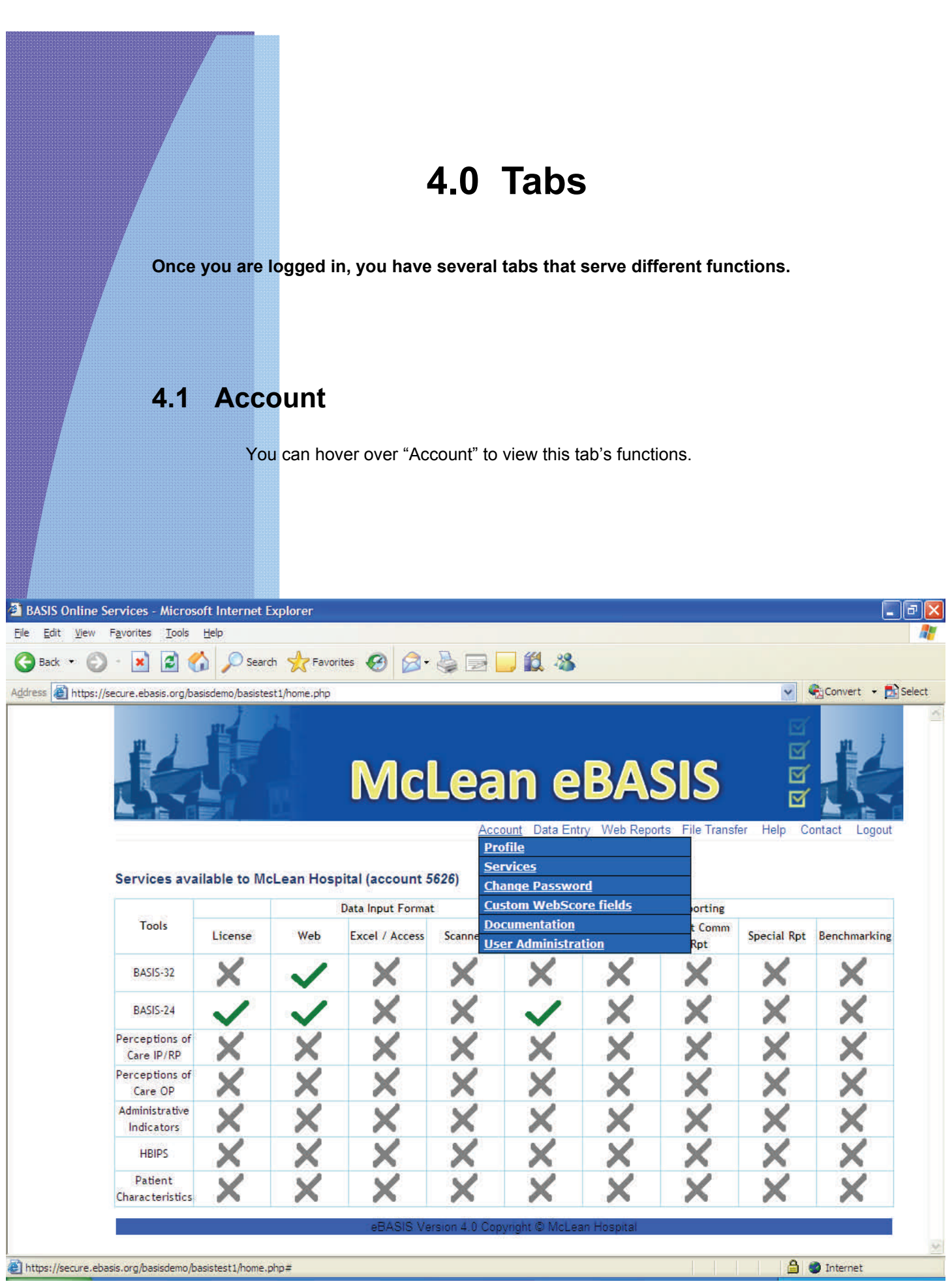

#### Profile

The Profile option allows you to view and edit profile information.

Once you select "Edit," scroll through all four screens and click "Save Profile" to make and save any changes.

You cannot edit your services with this option. To add or delete services, contact eBASIS at basisadmin@mclean.harvard.edu.

#### Services

The Services option allows you to view your services.

#### **Change Password**

The Change Password option allows you to change your password.

#### **Custom WebScore Fields**

- If you are a WebScore subscriber, the Custom WebScore fields allows you to name WebScore fields specific to your organization's needs.
- If you set names for the fields, they will appear in the survey, reports and, CSV data. Renaming a field only changes the label applied to it, and does not affect the field's data. Similarly, deleting a field name does not delete its data.

#### **Documentation**

Documentation will provide you information about services.

### **User Adm**inistration

The User Administration option allows you to add SubUsers and reset their passwords. (See Section 5.0 for more information on sub-users.)

You can also access your profile here by clicking, "More.."

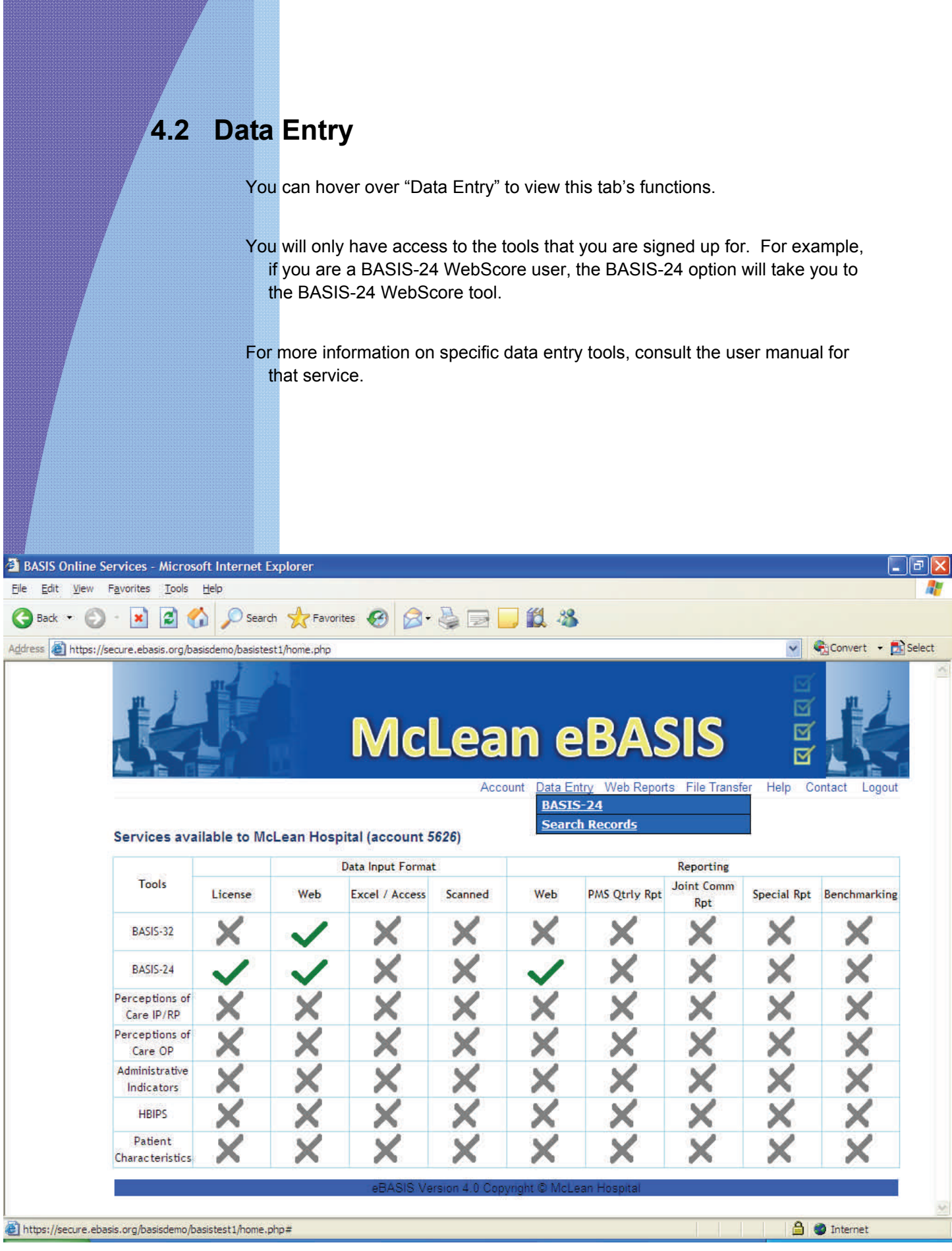

|                                | Search                                                                                                    | Records                                                                        |                                                                             |                                 |                                            |                                    |            |
|--------------------------------|----------------------------------------------------------------------------------------------------|--------------------------------------------------------------------------------|-----------------------------------------------------------------------------|---------------------------------|--------------------------------------------|------------------------------------|------------|
|                                | т<br>Y                                                                                                    | he Search Records opti<br>tools that are part of yo<br>ou can either choose th | on will allow you<br>our service.<br>e appropriate "C<br>for that client or | u to search re<br>Category" and | cords for the data<br>I search by client I | entry<br>D to                      |            |
|                                | Y                                                                                                    | CSV file.<br>ou can view, edit, down                                           | load, or delete r                                                           | ecords from t                   | his screen.                                |                                    |            |
| BASIS Online S                 | ervices - Microsoft Interne                                                                                                    | t Explorer                                                                     |                                                                             |                                 |                                            |                                    |            |
| <u>Eile E</u> dit <u>V</u> iew | F <u>a</u> vorites <u>T</u> ools <u>H</u> elp                                                                                                    |                                                                                |                                                                             |                                 |                                            |                                    |            |
| G Back 🔹 📀                     | 🕒 💌 🗟 🏠 🔎 Se                                                                                                    | arch 👷 Favorites 🙆 🔗                                                           | 🖕 🖂 📒 🛍 🖇                                                                   | 8                               |                                            |                                    |            |
| Address 🙆 https://             | secure.ebasis.org/basisdemo/basis                                                                                                    | stest1/search.php                                                              |                                                                             |                                 | ~                                          | Convert                            | • 🛃 Select |
|                                | Category                                                                                                    |                                                                                | Search                                                                      |                                 |                                            |                                    | -          |
|                                | <ul> <li>Basis-24 O Adolesce</li> <li>Adm.Ind. O Pat.Char.</li> </ul>                                                                                                    | nt Pilot Basis-24 OPoC-OP OP                                                   | oC-IP Client ID:<br>3030                                                    | Search                          |                                            |                                    |            |
|                                | Download                                                                                                    |                                                                                |                                                                             |                                 |                                            |                                    |            |
|                                | Download client data as a <ul> <li>Download all data</li> <li>Select date range</li> <li>From: Month: 1-Jan  <ul> <li>To:</li> <li>Month: 1-Jan </li> </ul> </li> <li>Download</li> </ul> | CSV file<br>Day: 1 Vear: 2007 V<br>Day: 1 Year: 2007 V                         |                                                                             |                                 |                                            |                                    |            |
|                                | Search Results                                                                                                    |                                                                                |                                                                             |                                 |                                            |                                    |            |
|                                | Searching For Client ID 303                                                                                                    | 30                                                                             |                                                                             |                                 |                                            |                                    |            |
|                                | Survey Date                                                                                                    | Admission/Intake Date                                                          | Timepoint                                                                   | Level of Care                   | Action                                     |                                    |            |
|                                | 2011-03-30 12:32:2<br>Delete Checked                                                                                                    | 7 2011-03-30                                                                   | Admission/Intake                                                            | Inpatient                       | Download CSV Data<br>Edit This Entry       |                                    |            |
|                                |                                                                                                    |                                                                                |                                                                             |                                 |                                            | _                                  |            |
| 🖉 Done                         |                                                                                                    | eBASIS Vers                                                                    | aon 4.0 Copyright © Mo                                                      | clean Hospital                  |                                            | Internet                           | ×          |
|                                |                                                                                                    |                                                                                |                                                                             |                                 |                                            | and the second state of the second |            |

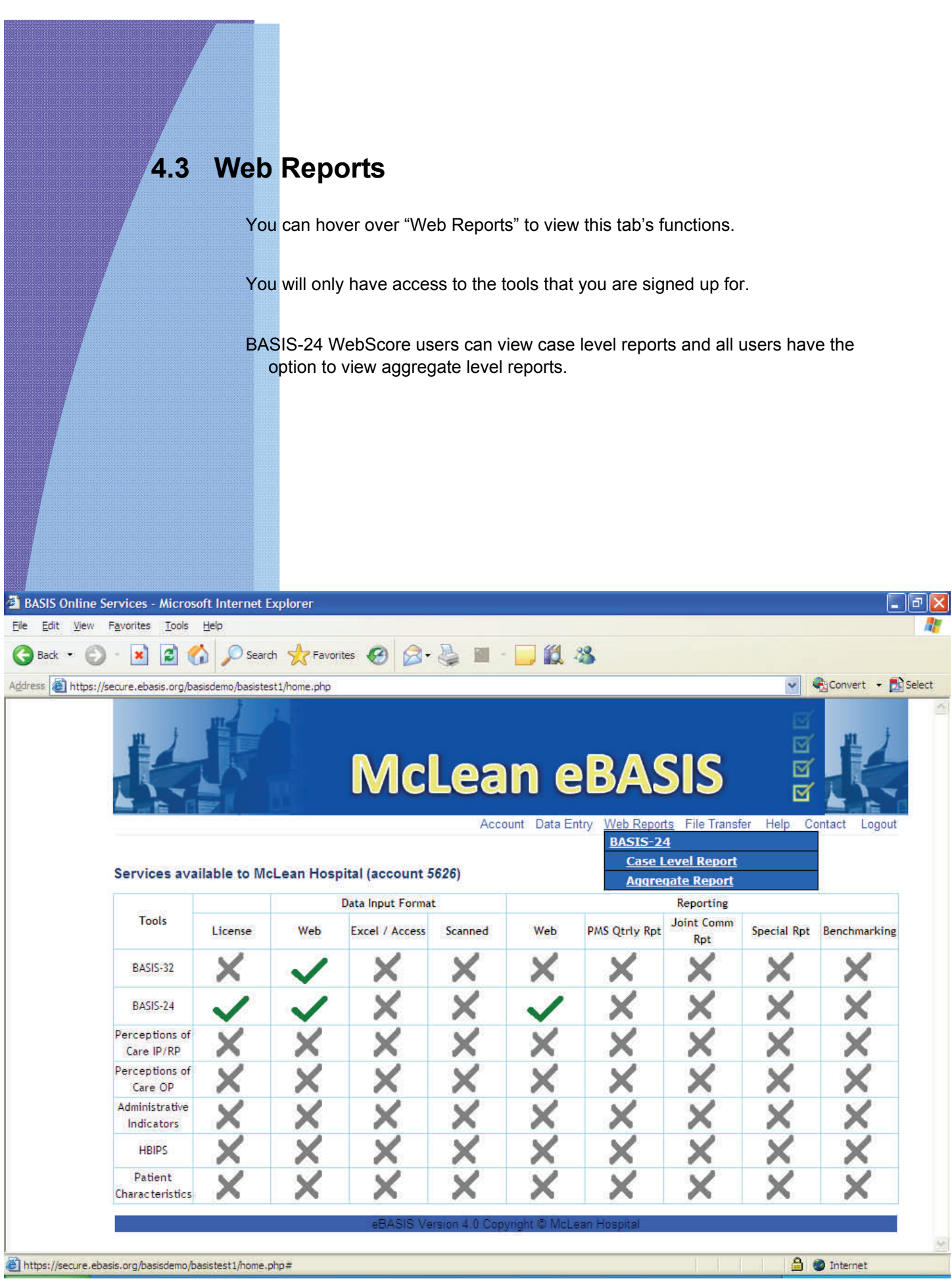

## 4.4 File Transfer

- The File Transfer option allows users to submit and view data by uploading and downloading files to the website's secure server.
- To view files relating to how to use your service, click the appropriate file under Files from the Administrator.
- To view files that eBASIS has submitted to you, click the appropriate file under Files in WebScore Storage.
- When you need to submit data, click on "Choose a file to upload" and then "Browse" to select the file you want to upload.

#### 4.5 Help, Contact, & Logout

Help opens this User Guide document in another window.Contact provides you with eBASIS contact information.Logout logs you out and returns you to the login page.

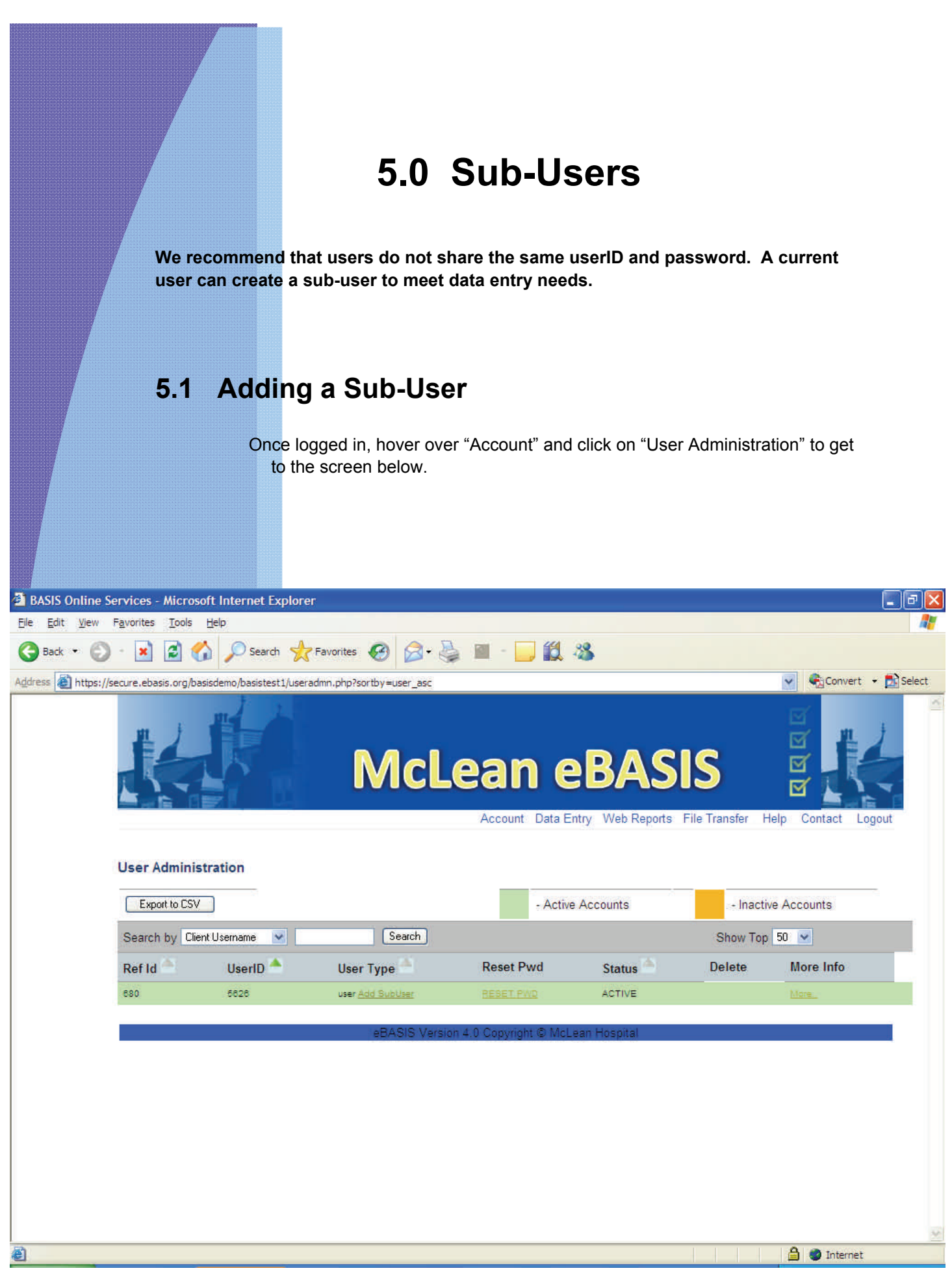

Click "Add SubUser" and the following screen will appear. Fill in the fields.

The sub-user will appear below the user's UserID in "User Administration." The user can reset the password for the sub-user and delete the sub-user.

Any user that creates sub-users will be able to view and edit data entered by those sub-users.

| 🗿 https://secure.eba                                                                                                 | asis.org/basisdemo/basistest1/NewUser.php?userid=680& 🔳 🗖 🔯 |
|----------------------------------------------------------------------------------------------------|-------------------------------------------------------------|
|                                                                                                    | 2                                                           |
|                                                                                                    | New User                                                    |
| User Name*<br>Password*<br>Retype Password*<br>Organization *<br>Department<br>Name *<br>Position title *<br>Email * | 5626-1                                                      |
| Address *<br>City *                                                                                                  |                                                             |
| State/Province *                                                                                                    |                                                             |
| Zip/Postal code *                                                                                                    |                                                             |
| Phone *                                                                                                    |                                                             |
| Fax                                                                                                    | Create User Cancel                                          |
| 🙆 Done                                                                                                    | 🔒 🔵 Internet                                                |

# 5.2 Sub-User Capabilities & Limitations

| A sub-user can                                                                                                    | A sub-user cannot                                                                                                    |  |  |  |
|----------------------------------------------------------------------------------------------------|----------------------------------------------------------------------------------------------------|--|--|--|
| <ul> <li>Enter data for subscribed services</li> <li>View profile information</li> <li>Access all the tabs on the eBASIS website</li> </ul> | <ul> <li>View data entered by another user or<br/>sub-user</li> <li>Edit profile information</li> <li>Change or add facility characteristics<br/>information</li> <li>Create another sub-user</li> <li>Delete a user or sub-user</li> </ul> |  |  |  |